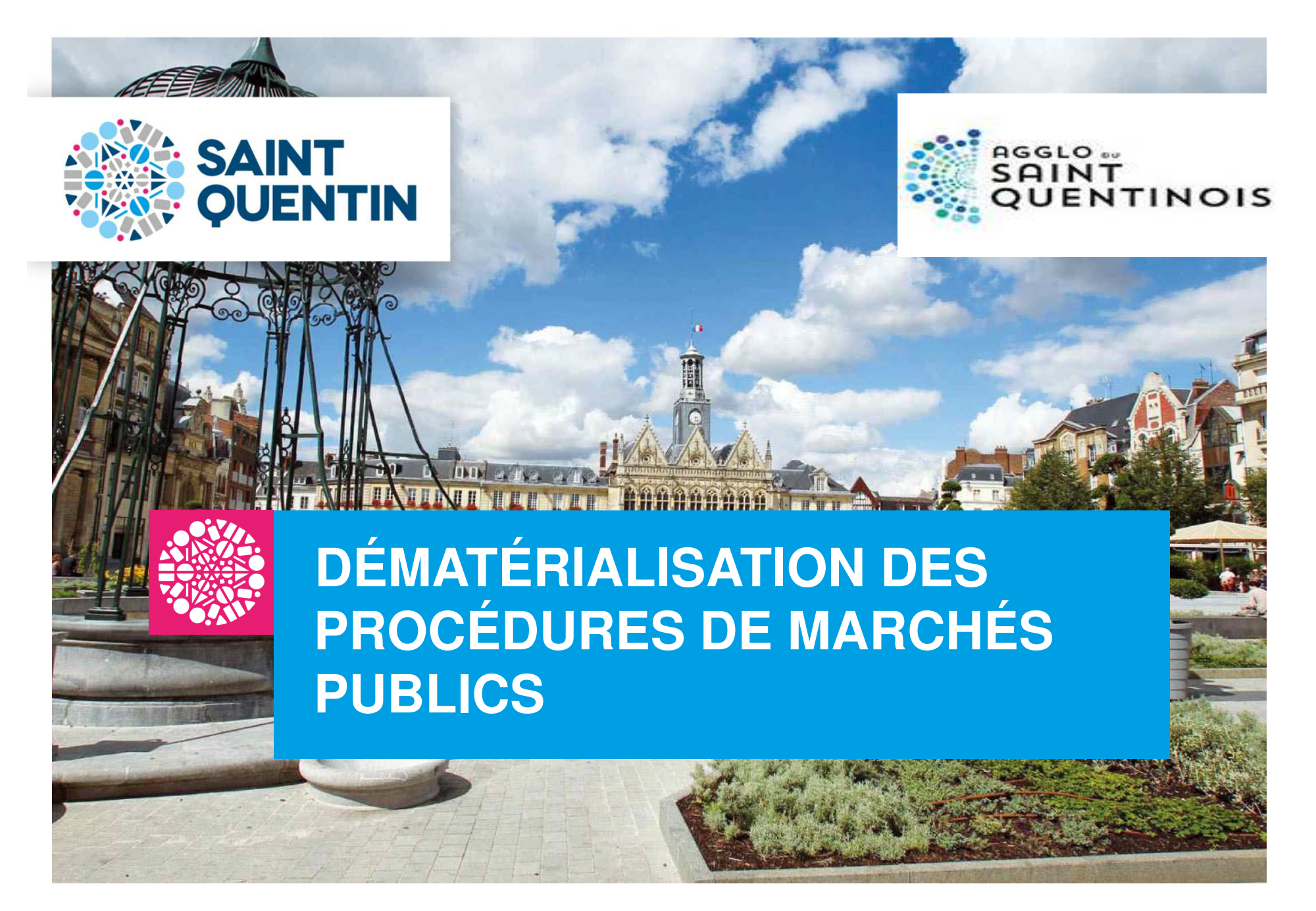

#### SAINT-QUENTIN.FR

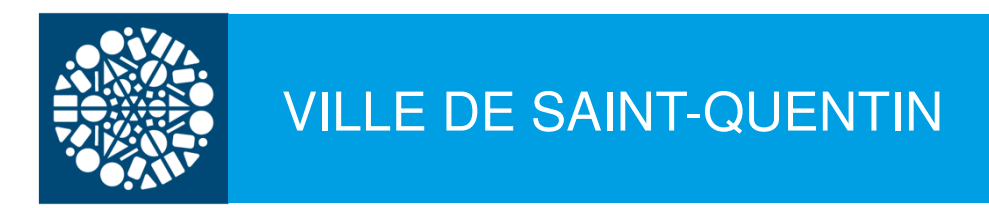

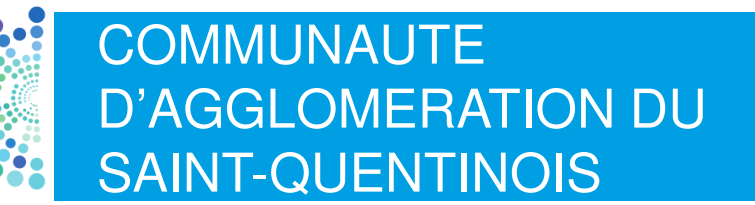

#### Dématérialisation des procédures de marchés publics :

en vigueur depuis le 1<sup>er</sup> octobre 2018...

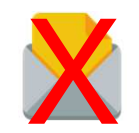

- Le dépôt d'une offre papier n'est plus autorisé (à l'exception des copies de sauvegarde)

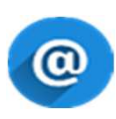

- Les échanges avec les acheteurs publics se feront uniquement de manière électronique, via leurs plateformes de marchés (questions / réponses, dépôts d'offres, négociations, demandes de pièces complémentaires, rejet / notification)

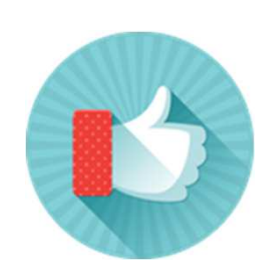

✓ Plus de frais d'affranchissement de vos offres papiers ou de vos correspondances avec les acheteurs

✓ Plus besoin de vous déplacer pour déposer vos offres

✓ Vous pouvez redéposer votre offre complète si vous l'avez modifiée ou s'il manquait des éléments jusqu'à la date limite de réception des offres.

 $\checkmark$  Tous les échanges sont tracés et horodatés par la plateforme de marché

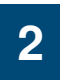

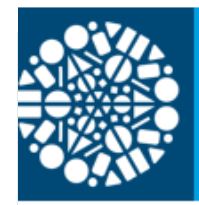

# VILLE DE SAINT-QUENTIN

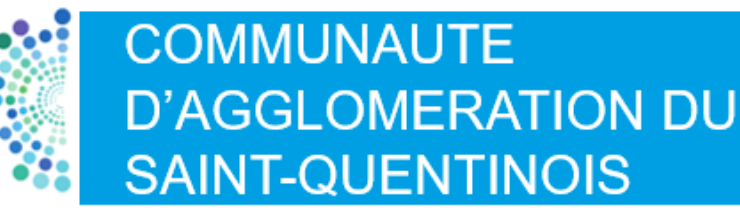

#### Présentation du profil acheteur de la Ville de Saint-Quentin

#### Plateforme AWS (http://www.marches-publics.info)

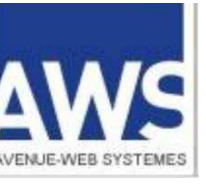

Dans un premier temps, vous êtes invités à créer, gratuitement, votre Espace sur la plateforme, cela vous permettra d'accéder aux services suivants :

- Téléchargement des DCE (Dossier de Consultation des Entreprises) en mode identifié
- Accès aux différents Tuto mis à la disposition des entreprises
- Réception par mail des avis correspondant à vos critères dès leur publication
- Correspondance sur les avis avec les acheteurs en toute transparence
- Questions sur le DCE via le profil acheteur et l'adresse correspondante
- Dépôt d'offres électroniques
- Coffre-fort contenant vos attestations

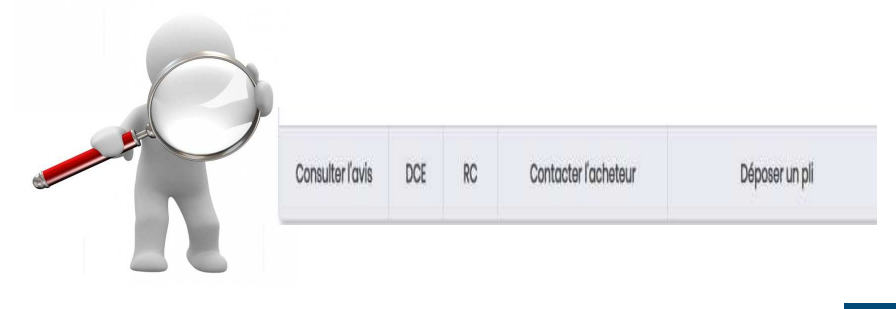

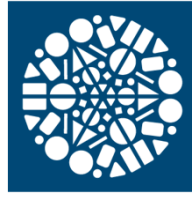

## ACCES AU PROFIL ACHETEUR AWS DE LA VILLE

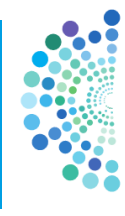

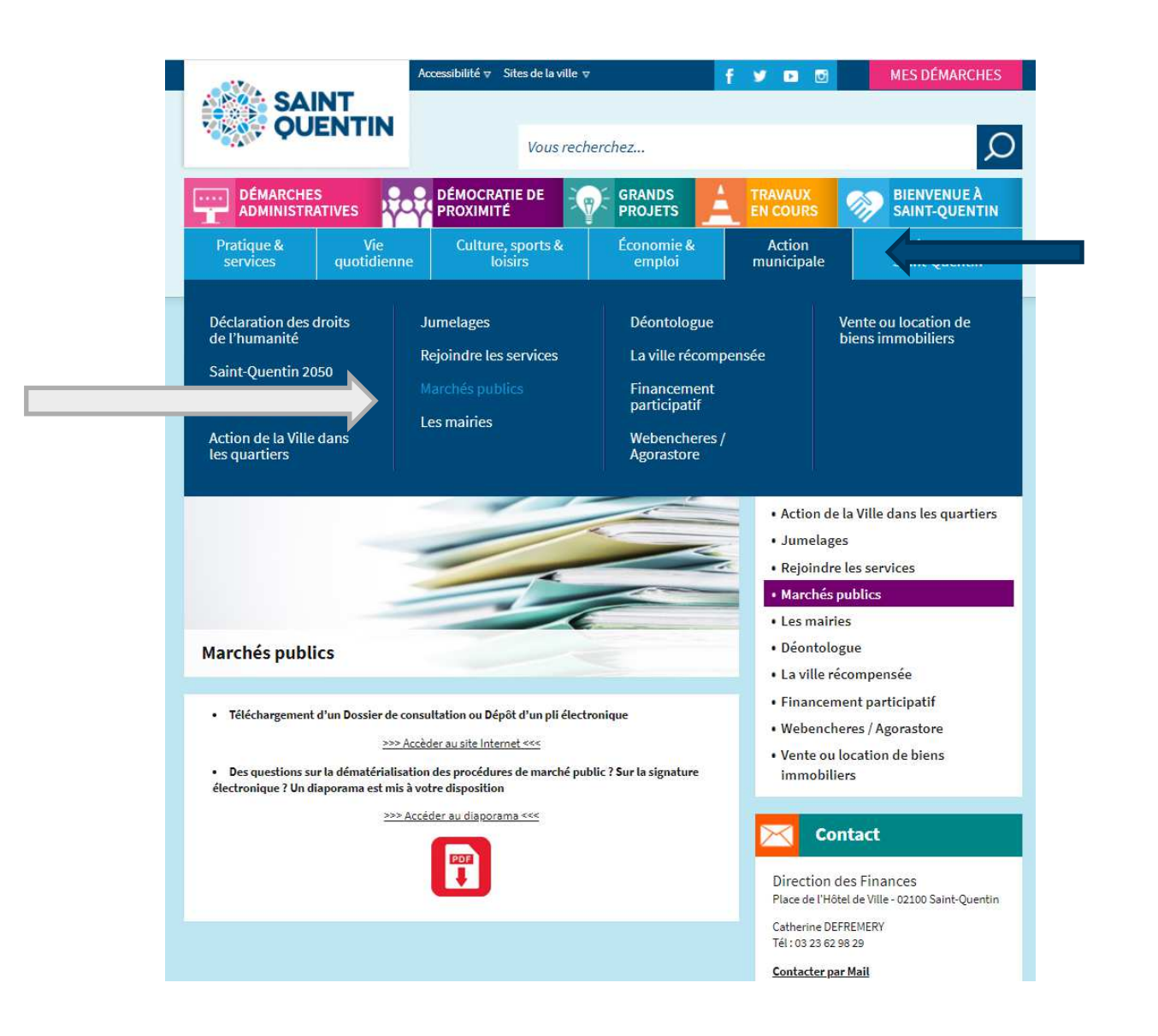

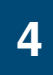

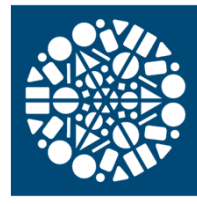

## ACCES AU PROFIL ACHETEUR AWS DE LA CASQ

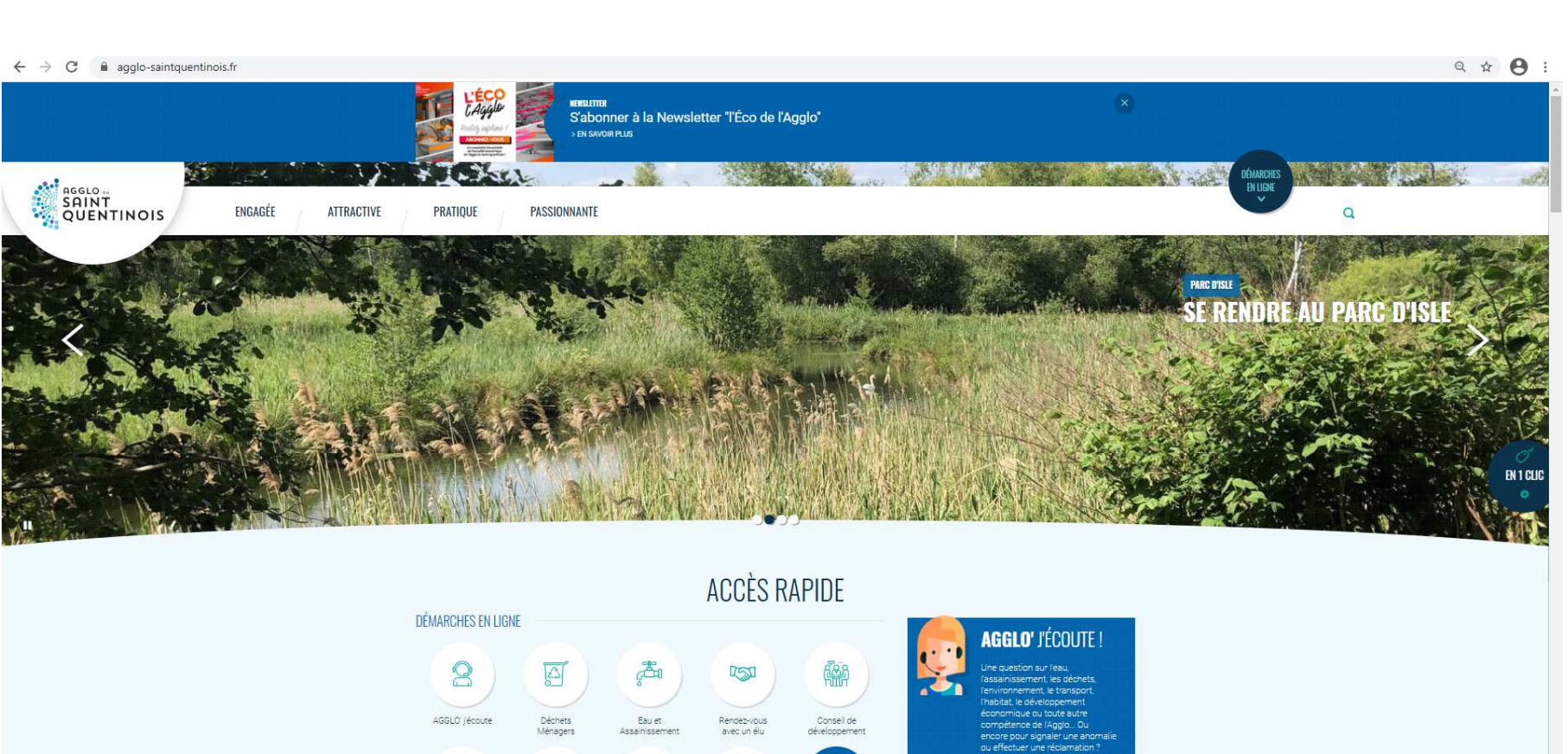

Recherche d'un emploi ou d'un TOUTES LES Démarches

S AU (1) CO EN LIGNE

1

Les ateliers de l'Agglo P

Les marchés publics Proposez vos locaux

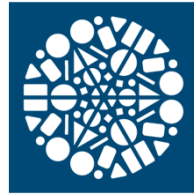

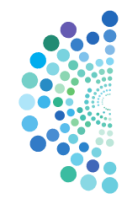

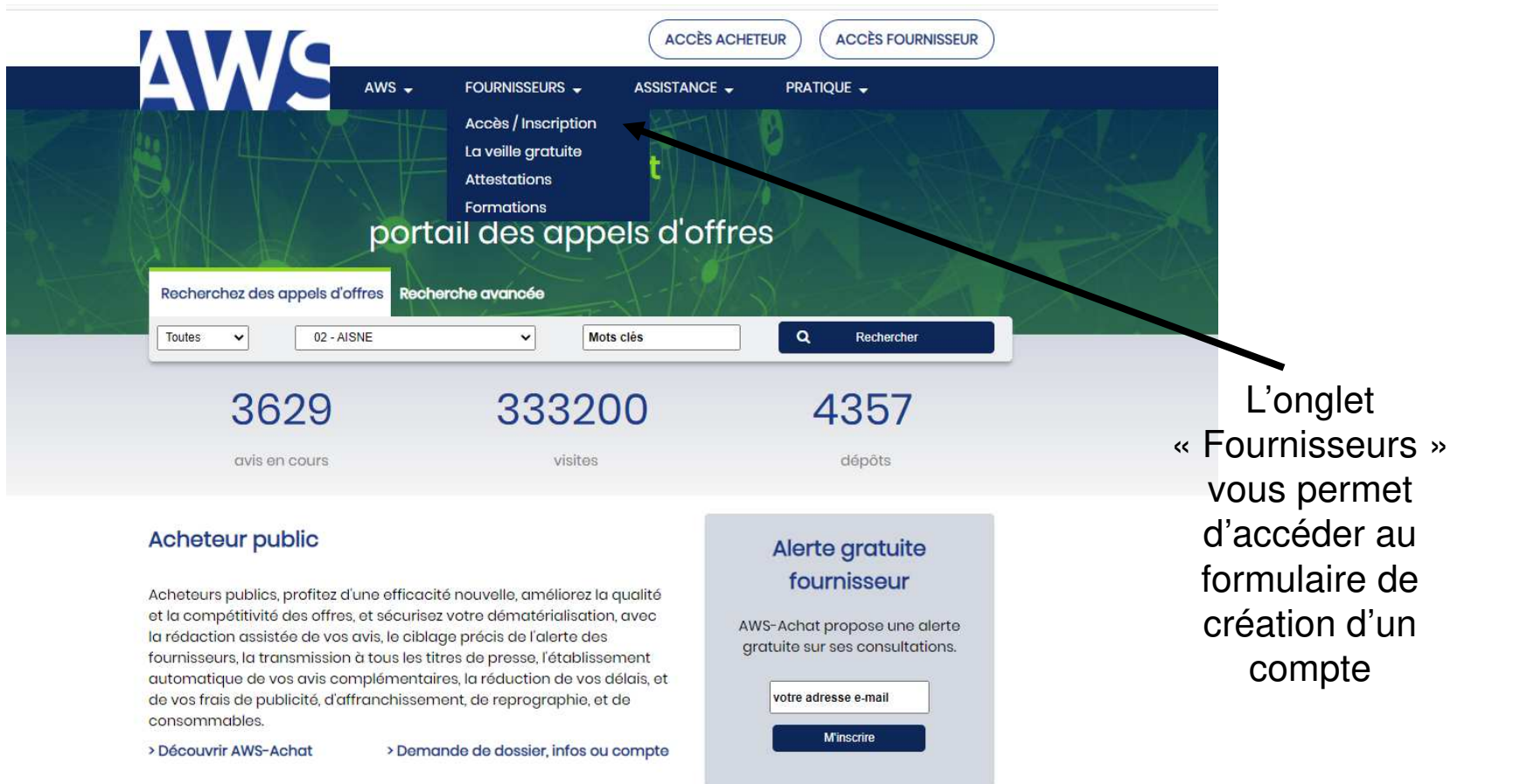

SELENEE de et

La lère plateforme gratuite de mise en relation des acheteurs publics et des fournisseurs.

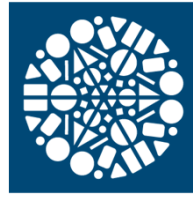

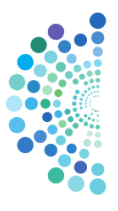

| Identifiant :                                                                                                    |                                                                                                    |
|----------------------------------------------------------------------------------------------------|----------------------------------------------------------------------------------------------------|
| Mot de passe :                                                                                                    |                                                                                                    |
| CON                                                                                                    | NEXION                                                                                                    |
| Si vous n'êtes pas encore inscrit<br>Email:                                                                                                    | Si Vous avez égaré votre mot de passe<br>Identifiant :                                                                                                    |
| Avant de cliquer sur INSCRIPTION, pour être sûr(e) de recevoir votre<br>courrier d'inscription, ajoutez courrier@aws-france.com à vos<br>contacts dans votre messagerie. Si malgré cela vous ne recevez pas<br>le courriel d'inscription, consultez la page "Correspondance". | RECUPERATION<br>Vous avez des difficultés ?: Vérifiez si votre difficulté est déjà répertoriée : Question<br>fréquentes » Pour vous inscrirs, la petite notice suivante pourra vous être utile :<br>http://www.marches-publics.info/kiasque/inscription.pdf » Vérifiez bien votre mot                                                                                                    |
| INSCRIPTION                                                                                                    | passe, pour éviter les problèmes de reprise, faites un copier-coller. » Vérifize votre<br>anti-span et autorisez clarises accurrige/Qower-france.com > Avant de faire un<br>dépôt, vérifiez l'annexe au règlement de consultation qui doit être jointe au DCE, et<br>sur laquelle voue devriae trouver des lians vers les notices d'aide adaptées à chaq<br>cas de figures. > Contacter le suppart : support-antreprises/Qower-france.com |

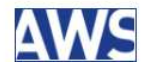

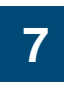

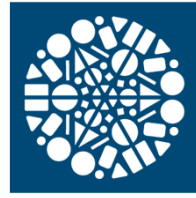

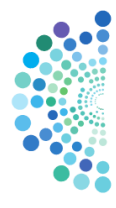

#### Réception de l'email de confirmation avec demande de confirmation

#### AWS-Achat

Confirmation de votre inscription sur la base AWS-Fournisseurs

Si vous ne pouvez pas cliquer sur le lien ci-dessous faite un copier/coller de la ligne suivante dans votre navigateur (attention cette adresse peut être sur plusieurs lignes) :

#### CLIQUER ICI POUR CONFIRMER VOTRE INSCRIPTION

http://www.aws-entreprises.com/inscription/validation/email1/xxxxxxx@xxxxxx.fr

#### Informations importantes :

 Prenez soin de mettre à jour votre fiche fournisseur, et d'accéder à votre espace entreprise de façon régulière (via aws-entreprises.com avec vos codes), et relevez régulièrement l'adresse mail que vous nous avez fournie, les acheteurs l'utiliseront pour vous adresser des correspondances officielles.

2 - Affinez votre profil de veille en utilisant un ou plusieurs des métiers proposés, et vérifiez l'adéquation de ce ciblage en allant sur la page d'accueil de votre espace, vous y trouverez les avis en cours correspondant à votre profil. Si votre service de veille n'est pas activé, vos coordonnées ne seront pas proposées aux acheteurs lors des consultations par courriel sans publicité.

Vous pouvez mettre en ligne vos attestations sociales semestrielles, votre RIB et votre K-Bis à l'intention de nos acheteurs, cela vous évitera de devoir les envoyer à chacun d'entre eux.
 AWS-Achat est un portail de publication des Appels d'Offres financé par les acheteurs adhérents qui y saisissent et publient directement leurs avis. AWS ne saurait être tenu pour responsable du contenu des avis, contactez l'acheteur si vous souhaitez un éclaircissement sur l'avis.

AWS - Avenue-Web Systèmes Sarl Base Fournisseurs - Alertes sur Appels d'Offres RCS Grenoble : 443 928 874 97 rue du général Mangin - 38100 Grenoble Assistance : 04 80 04 12 60 - <u>support-entreprises@aws-france.com</u>

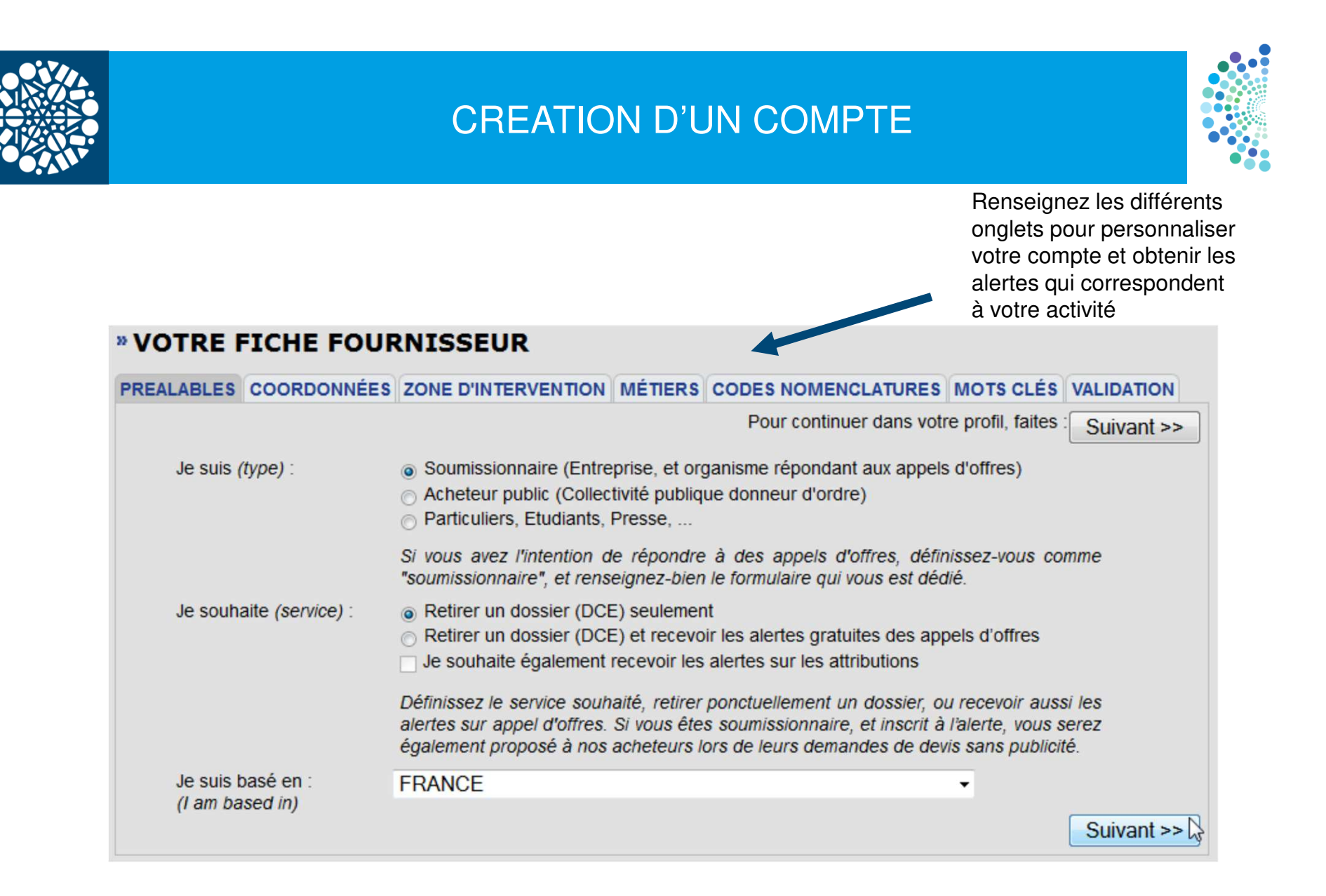

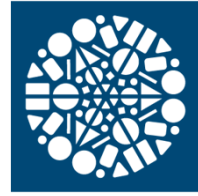

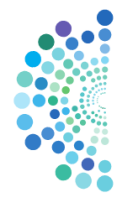

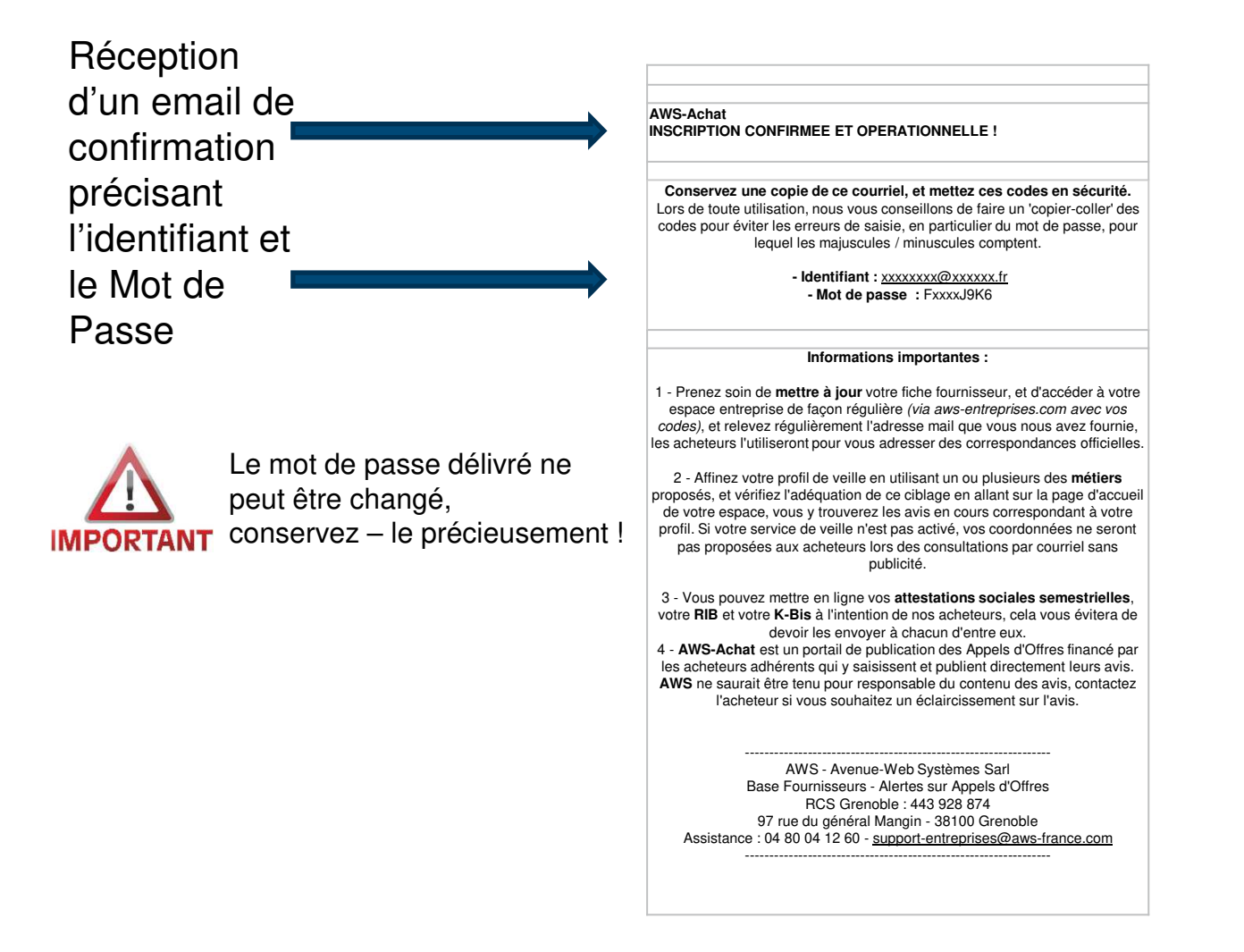

10

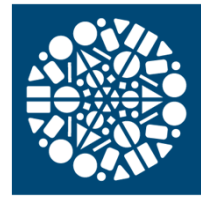

#### **RETRAIT DCE**

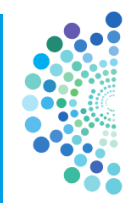

Après avoir filtré par département, vous arrivez à l'ensemble des procédures en cours, par type (fournitures, services, travaux)

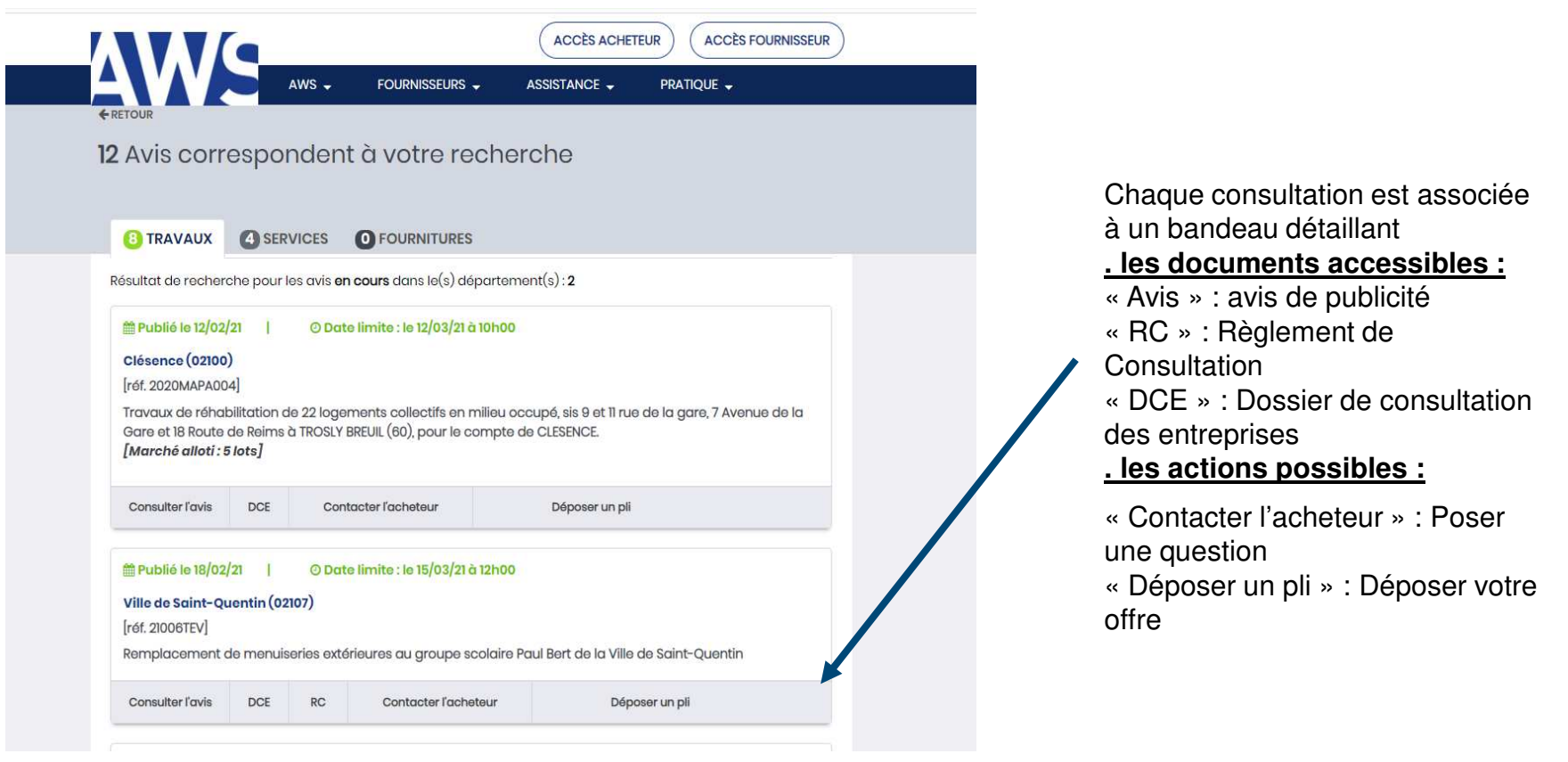

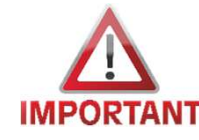

Le délai pour poser vos questions est fixé par procédure. Au-delà de la date limite, il ne pourra être apporté réponse.

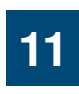

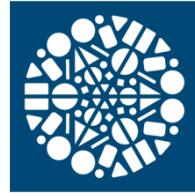

#### **RETRAIT DCE**

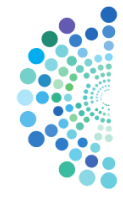

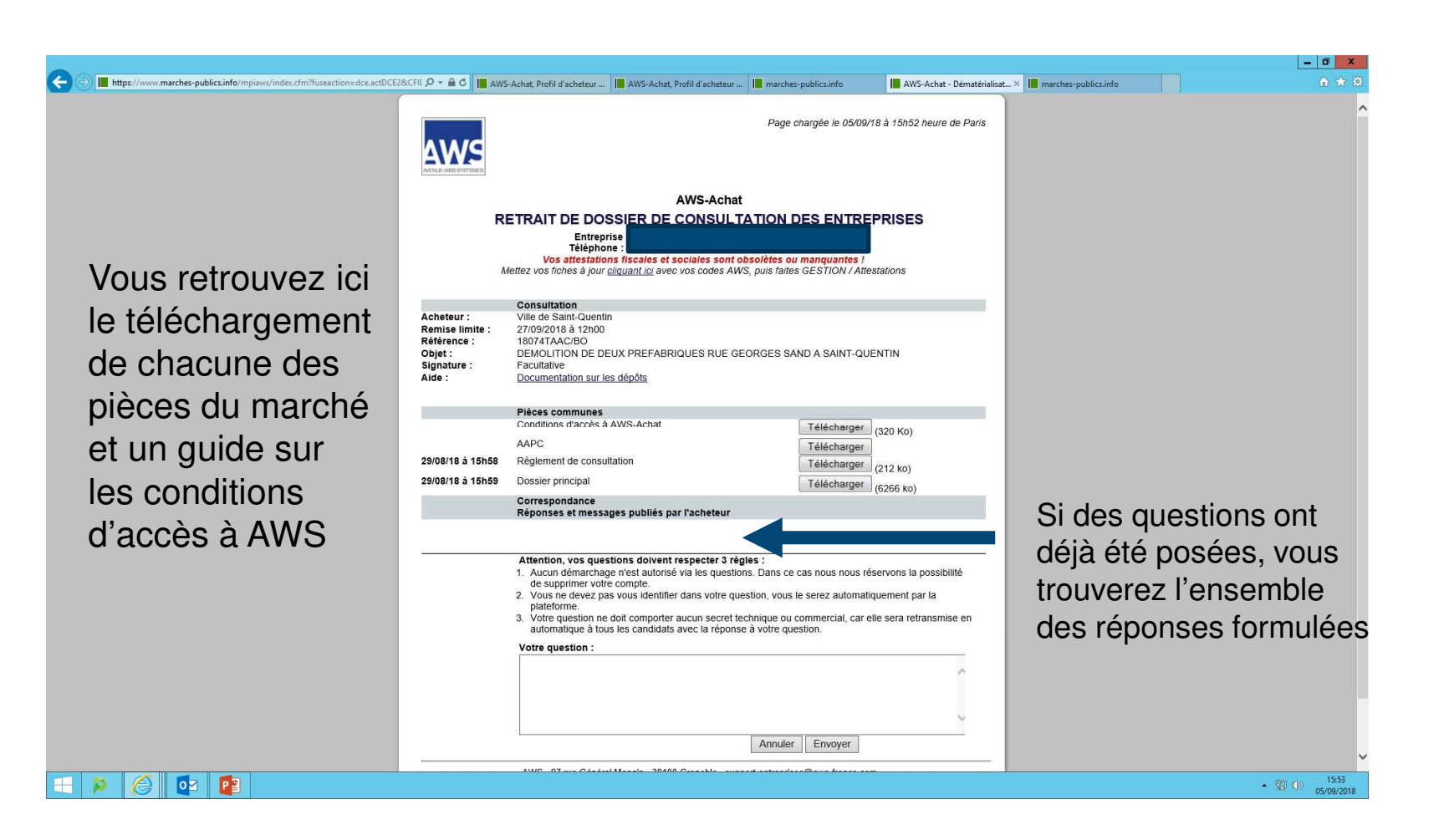

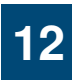

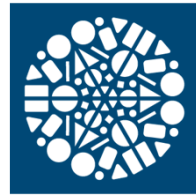

## LE CERTIFICAT DE SIGNATURE

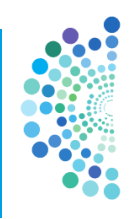

La signature électronique :

- est l'équivalent de la signature manuscrite pour un document dématérialisé.

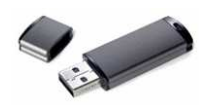

- se présente le plus fréquemment sous forme d'un support type « clé USB » sur laquelle est implanté le certificat de signature.
- n'est pas forcément visible (fichier .xml généré ou empreinte visible) mais contient systématiquement l'identité du signataire.
- est personnelle. Elle est donc liée à l'identité d'une personne physique. Le signataire d'un marché doit donc être autorisé (Nommé sur le Kbis ou titulaire d'une délégation de signature).

Un document signé à la main puis scanné n'a pas la valeur d'un document signé électroniquement

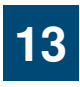

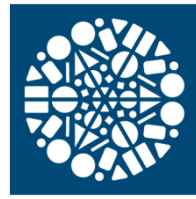

## CERTIFICAT DE SIGNATURE

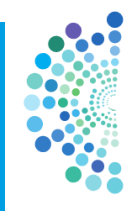

Si vous ne disposez pas de certificat, il vous faut donc acquérir une signature électronique <u>conforme au règlement eIDAS</u>

Durée de validité : 1 à 3 ans (utilisation illimitée pendant cette période)

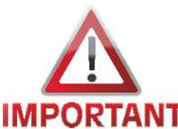

Délai d'obtention : de 48h à ... 3 semaines à réception du dossier complet avec remise en « face-à-face » du certificat (source DAJ).

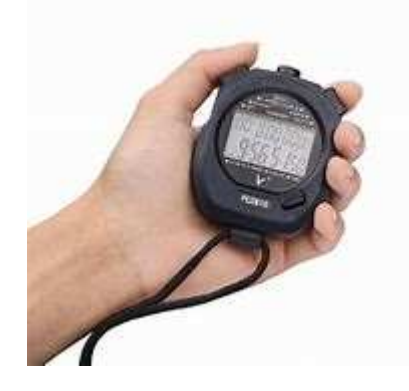

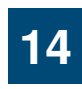

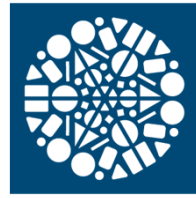

## CERTIFICAT DE SIGNATURE

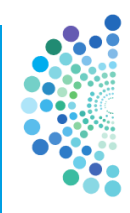

## *Où se procurer un certificat ?*

Des certificats de signature électronique sont commercialisés par des prestataires de services de confiance qualifiés. La liste publiée par l'ANSSI est disponible via ce lien :

<u>https://www.ssi.gouv.fr/administration/visade-securite/visas-de-securite-le-catalogue/</u> (Source : DAJ)

Quelques exemples (non exhaustif) :

.Click and Trust : <u>https://www.click-and-trust.com</u>

- Certeurope : <u>http://www.certeurope.fr/</u>
- Certinomis : <u>http://www.certinomis.com/</u>
- Chambersign : <u>http://www.chambersign.fr/</u>

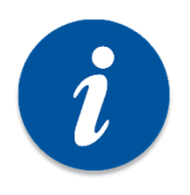

N'hésitez pas à vous rapprocher de :

- la Chambre de Commerce et de l'Industrie
- la Chambre des métiers et de l'artisanat
- votre fédération professionnelle

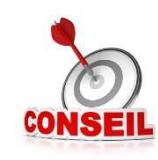

A réception, tester votre poste et votre certificat, sur la plateforme AWS

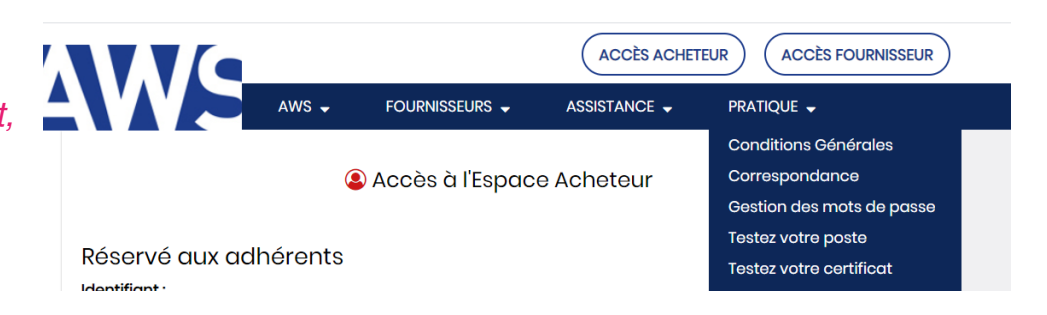

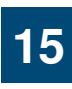

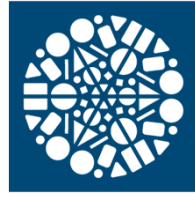

## **COFFRE - FORT**

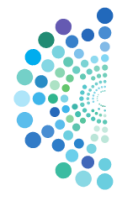

|                                                  |                                                                                                    |                                                                           |                                                 |                                                             |                                          |                                    |                                     |                    |                                               | - 0 ×                       |
|--------------------------------------------------|----------------------------------------------------------------------------------------------------|---------------------------------------------------------------------------|-------------------------------------------------|-------------------------------------------------------------|------------------------------------------|------------------------------------|-------------------------------------|--------------------|-----------------------------------------------|-----------------------------|
| C S Market S S S S S S S S S S S S S S S S S S S |                                                                                                    | P → 🔒 C 📕 AWS-Achat, Profil                                               | d'ache 📕 AWS-Ac                                 | hat, Profil d'ache 📗 marc                                   | nes-publics.info                         | AWS-Acha                           | at - Dématériali 📗 mar              | rches-publics.info | AWS-ENTREPRISES.IN × 🛒 Xmarches   Les marchés | 10 ★ 13                     |
|                                                  | AVENUE-WEB SYSTEM                                                                                                    | ES                                                                        |                                                 |                                                             |                                          |                                    |                                     |                    |                                               | ^                           |
|                                                  | GESTION                                                                                                    | ANNONCES                                                                  | DOSSIER EN                                      | DUME                                                        | ► COR                                    | RESPONDA                           | NCE PRATIQU                         | JE                 |                                               |                             |
|                                                  | C                                                                                                    | OFFRE-FORT ATTESTAT                                                       | ONS                                             |                                                             |                                          |                                    |                                     |                    |                                               |                             |
|                                                  | D                                                                                                    | ocuments à produire dans tous                                             | les cas au stade de                             | e l'attribution du marché                                   | (article 46 du CM                        | P) :                               |                                     |                    |                                               |                             |
| AVA/C viewe office le                            | -                                                                                                    | Pièces prévues aux articles D. 822<br>Attestations et certificats délivré | 22-5 ou D. 8222-7 et<br>s. par. les. administra | t D. 8222-8 du code du trav<br>ations et organismes con     | ail.<br>nétents prouvant                 | que le candid                      | at a satisfait à ses                |                    |                                               |                             |
| Avv5 vous onre la                                | • Austantino et centratas dentres par les administrations et organisations provant que le candidat a satisfait à ses<br>obligations fiscales et sociales, ou documents équivalents en cas de candidat étranger. (Nota : ces attestations sont réputées fournies<br>si le candidat produit un formulaire NOT2 (ar DC 7) ou document équivalents en cas de candidat étranger. Eta annuel des |                                                                           |                                                 |                                                             |                                          |                                    |                                     |                    |                                               |                             |
| possibilité de stocker                           | Ce                                                                                                    | rtificats reçus, disponible à l'adres                                     | sse suivante : http://                          | /www.economie.gouv.fr/                                      | aj/formulaires-no                        | otification)                       |                                     |                    |                                               |                             |
|                                                  | C                                                                                                    | es pièces pourront être utilement                                         | mises en ligne gratu                            | uitement sur cet espace, a                                  | in que tous les acl                      | heteurs auprès                     | desquels vous êtes                  |                    |                                               |                             |
| vos documents                                    | du                                                                                                    | i marché au moment de l'attributio                                        | n.                                              | itant anoi toute perte de t                                 |                                          |                                    | inite, voire de perte               |                    |                                               |                             |
| administratifs                                   | Al                                                                                                    | ores le telechargement nous elarg<br>ix correspondants de ces fiches p    | our le leur signaler,                           | e ces attestations a l'ense<br>avec la possibilité pour eu: | nble des fiches du<br>de corriger ces at | SIREN, et adre<br>testations le ca | esserons un courriel<br>is échéant. |                    |                                               |                             |
| (attactation LIDSSAE                             |                                                                                                    |                                                                           |                                                 |                                                             |                                          | Émission                           | Expiration                          |                    |                                               |                             |
| (allesialion undoar,                             | , i i i i i i i i i i i i i i i i i i i                                                                                                    | Attestations à télécharger applie                                         | ables au SIREN                                  |                                                             |                                          | LINISSION                          | Expiration                          |                    |                                               |                             |
| Kbis) qui sont                                   |                                                                                                    | i KBIS de l'établissement Princ                                           | ipal                                            |                                                             | Parcourir                                |                                    |                                     |                    |                                               |                             |
| ráclamás on osc                                  |                                                                                                    | OU i Enregistrement Réperto                                               | ires des métiers                                |                                                             | Parcourir                                |                                    |                                     |                    |                                               |                             |
| reciames en cas                                  |                                                                                                    | OU i Enregistrement à l'ordre                                             | des architectes                                 |                                                             | Parcourir                                |                                    |                                     |                    |                                               |                             |
| d'attribution de marché                          |                                                                                                    | Altestation Assurance Resp. (                                             | Civile                                          |                                                             | Parcourir                                |                                    |                                     |                    |                                               |                             |
| (dopujo votro pompto                             |                                                                                                    | Attestation Assurance décenr                                              | nale                                            |                                                             | Parcourir                                |                                    |                                     |                    |                                               |                             |
|                                                  |                                                                                                    | Attestation de regularite fiscal                                          | e                                               |                                                             | Parcourir                                |                                    |                                     |                    |                                               |                             |
| AWS, accès depuis la                             |                                                                                                    | Autres attestations sociales (F                                           |                                                 |                                                             | Parcourir                                |                                    |                                     |                    |                                               |                             |
|                                                  |                                                                                                    | Attrestation AGEFIPH                                                      | ,)                                              |                                                             | Parcourir                                |                                    |                                     |                    |                                               |                             |
| rubrique                                         |                                                                                                    |                                                                           |                                                 |                                                             | T droodmin.                              | 1.                                 |                                     |                    |                                               |                             |
| « attestations » de<br>l'onglet « gestion »)     | <u> </u>                                                                                                    | Attestations à télécharger applie                                         | ables au SIRET                                  |                                                             |                                          |                                    |                                     |                    |                                               |                             |
|                                                  |                                                                                                    | <ol> <li>KBIS de l'établissement</li> </ol>                               |                                                 |                                                             | Parcourir                                |                                    |                                     |                    |                                               |                             |
|                                                  |                                                                                                    | Saisir votre RIB                                                          |                                                 | Sanque Guicnet Compte                                       | Cie                                      |                                    |                                     |                    |                                               |                             |
|                                                  |                                                                                                    | ocument DIB                                                               |                                                 | I                                                           | Deservite                                |                                    |                                     |                    |                                               |                             |
|                                                  |                                                                                                    | Liste nominative des salariés                                             | étrangers                                       |                                                             | Parcourir                                |                                    |                                     |                    |                                               |                             |
|                                                  |                                                                                                    | Déclaration sur l'honneur                                                 | ouungoro                                        |                                                             | Parcourir                                | -                                  |                                     |                    |                                               |                             |
|                                                  |                                                                                                    |                                                                           |                                                 |                                                             |                                          | L                                  |                                     |                    |                                               |                             |
|                                                  |                                                                                                    |                                                                           |                                                 | Enregistrer                                                 |                                          |                                    |                                     |                    |                                               |                             |
|                                                  |                                                                                                    |                                                                           |                                                 |                                                             |                                          |                                    |                                     |                    |                                               |                             |
|                                                  |                                                                                                    |                                                                           |                                                 |                                                             |                                          | AWS                                | Mentions Légales                    | Contact            |                                               | ~                           |
| - 🔉 🧟 🔯 📴 🎵                                      |                                                                                                    |                                                                           |                                                 |                                                             |                                          |                                    |                                     |                    | · · · · · · · · · · · · · · · · · · ·         | ()) 16:13<br>()) 05/00/2010 |
|                                                  |                                                                                                    |                                                                           |                                                 |                                                             |                                          |                                    |                                     |                    |                                               | 05/09/2018                  |

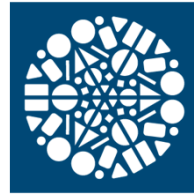

AWS

https://www.marches-publics.info/pratique-depotdetest.h...

### DEPOT D'UNE OFFRE ELECTRONIQUE

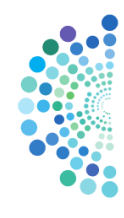

Afin de vous familiarisez avec la plateforme, vous pouvez tester ffectuez un dépôt « test » tel que proposé par AWS

| AWS - FOURNISSEUR                          | S - ASSISTANCE -                                  | PRATIQUE 🗸                                               |
|--------------------------------------------|---------------------------------------------------|----------------------------------------------------------|
|                                            |                                                   | Conditions Générales                                     |
| 😩 Accès à l'Es                             | space Acheteur                                    | Correspondance                                           |
|                                            |                                                   | Gestion des mots de passe                                |
| Pésanyé aux adhéranta                      |                                                   | Testez votre poste                                       |
| Reserve dux danerents                      |                                                   | Testez votre certificat                                  |
| Identifiant :                              |                                                   | Dépôt de test                                            |
|                                            |                                                   | Outils de signature                                      |
| Mot de passe :                             |                                                   | Authentification LRE                                     |
| CON                                        | INEXION                                           |                                                          |
| Vous souhaitez ouvrir un compte «Acheteur» | Vous pouvez utiliser ce f<br>demande de renseigne | formulaire pour une simple<br>ment, de démonstration, ou |
| Creer un compte                            | de devis.                                         | ina antroprisa volis davaz                               |
|                                            | Attention : Si vous etes t                        | ane entreprise vous devez                                |

17

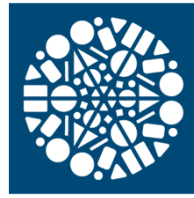

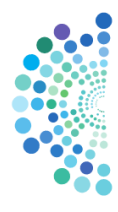

|           |                                                                                                    |                                       |                                                                                                    | ACCÈS ACHE                                                                                                    | TEUR ACCÈS FOURNISSEUR                                                                                                    |                 |                                                  |           |
|-----------|----------------------------------------------------------------------------------------------------|---------------------------------------|----------------------------------------------------------------------------------------------------|----------------------------------------------------------------------------------------------------|----------------------------------------------------------------------------------------------------|-----------------|--------------------------------------------------|-----------|
|           |                                                                                                    | AW                                    | S                                                                                                    |                                                                                                    |                                                                                                    |                 |                                                  |           |
| €RI<br>12 | Avis corre                                                                                                    |                                       | lent à votre rec                                                                                     | herche                                                                                                    |                                                                                                    |                 |                                                  |           |
| Re        | ésultat de recherch                                                                                                    | ne pour les c                         | ivis <b>en cours</b> dans le(s) dépa                                                                 | rtement(s): <b>2</b>                                                                                                    |                                                                                                    |                 |                                                  |           |
|           | Publié le 12/02/21<br>Clésence (02100)<br>[réf. 2020MAPA004]<br>Travaux de réhabil<br>Gare et 18 Route de<br>[Marché allot1 : 5 M | itation de 2:<br>e Reims à TR<br>ots] | Date limite : le 12/03/21 à 10<br>2 logements collectifs en mili<br>OSLY BREUIL (60), pour le con    | h00<br>BU OCCUP6, sis 9 et 11 rue<br>pte de CLESENCE.                                                                            | e de la gare, 7 Avenue de la                                                                                                    |                 | « déposer un pli<br>pour commence<br>votre dépôt | i »<br>Pr |
|           | Consulter l'avis                                                                                                    | DCE                                   | Contacter l'acheteur                                                                                 | Déposer un pli                                                                                                    |                                                                                                    |                 |                                                  |           |
|           | Publió le 18/02/2 Ville de Saint-Que [réf. 21006TEV] Remplacement de                                                              | ntin (02107)<br>menuiserie            | Date limite : le 15/03/21 à 12                                                                       | h00<br>aire Paul Bert de la Ville                                                                                                | o de Saint-Quentin                                                                                                    |                 |                                                  |           |
|           |                                                                                                    | DOL                                   |                                                                                                    |                                                                                                    |                                                                                                    | _               |                                                  |           |
|           |                                                                                                    |                                       | Vous n'êtes p<br>d'un accès In<br>Il vous est do<br>votre dépôt d<br>remise des of<br>en cas de diff | conseil a<br>bas à l'abri d'ur<br>ternet réduit, d<br>nc vivement co<br>e pli la veille de<br>fres ce qui vou<br>iculté techniqu | Anticipez :<br>n problème de batter<br>l'une mise à jour<br>poseillé de procéder<br>e la date limite de<br>us laissera une marg<br>e. | rie,<br>à<br>je |                                                  | 1         |

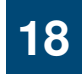

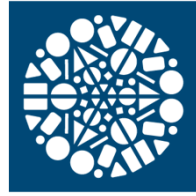

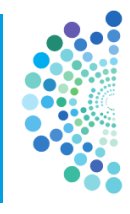

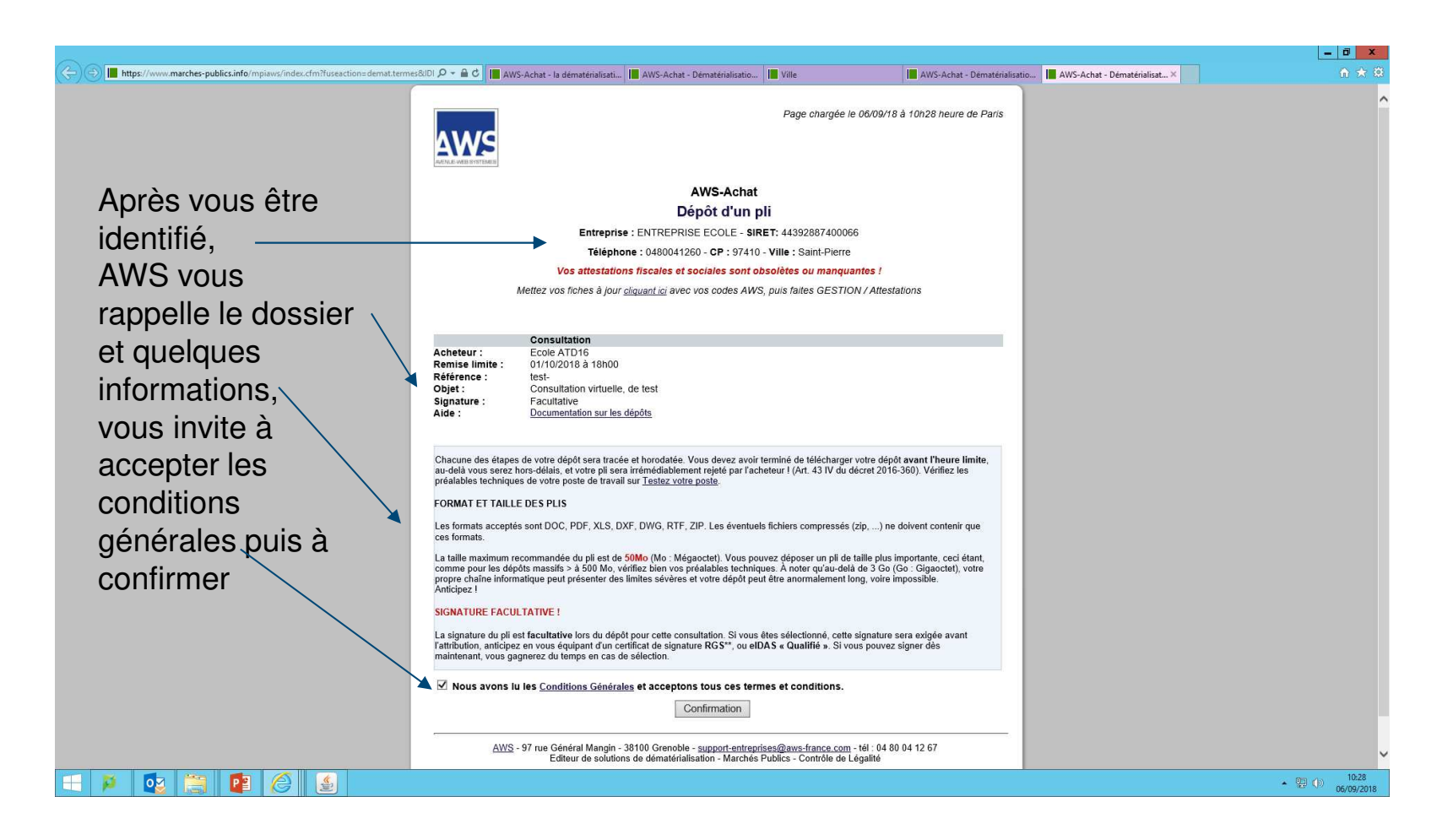

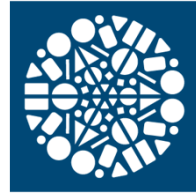

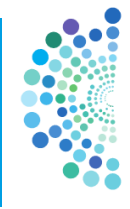

\_ 0 ×  $(\leftarrow)$ 📕 https://www.marches-publics.info/mpiaws/index.cfm?luseaction=demat.sell.ots&IDI 🖉 🗧 🚔 AWS-Achat - Ia dématérialisati... 📕 AWS-Achat - Dématérialisati.... 📕 AWS-Achat - Dématérialisatio... 📔 AWS-Achat, Profil d'acheteur ... 📕 AWS-Achat - Dématérialisa... 🗙 Page chargée le 06/09/18 à 10h33 heure de Paris AWS En cas de marché alloti, AWS-Achat Dépôt d'un pli sélectionnez Entreprise : ENTREPRISE ECOLE - SIRET: 44392887400066 Téléphone : 0480041260 - CP : 97410 - Ville : Saint-Pierre Vos attestations fiscales et sociales sont obsolètes ou manquantes Mettez vos fiches à jour cliquant ici avec vos codes AWS, puis faites GESTION / Attestations tout ou partie Consultation Acheteur : ACHETEUR ECOLE des lots pour Remise limite 31/12/2019 à 17h00 Référence : 17FS-0183-W Test de dépôt pour les candidats : Appel d'Offre Ouvert avec signature Obiet : lesquels vous Obligatoire Signature Aide : Documentation sur les dépôts SÉLECTION DES LOTS AUXQUELS VOUS SOUMISSIONNEZ Attention : Si vous ne remplacez pas l'un des lots déjà déposé par un nouveau dépôt le dépôt antérieur sera conservé. Sélectionnez les lots que vous voulez remplacer ou ajouter. souhaitez Sélectionner tous les lots déposer un pli LOT Nº 1 Libellé du lot 1 LOT Nº 2 Libellé du lot 2 Préparation du pli AWS - 97 rue Général Mangin - 38100 Grenoble - <u>support-entreprises@aws-france.com</u> - tél : 04 80 04 12 67 Editeur de solutions de dématérialisation - Marchés Publics - Contrôle de Légalité Voulez-vous stocker le mot de passe pour marches-publics.info ? Plus d'informations Oui Pas pour ce site 10:33
 06/09/2018 - 🔉 🔽 P e 4

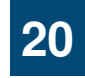

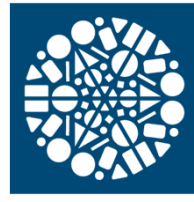

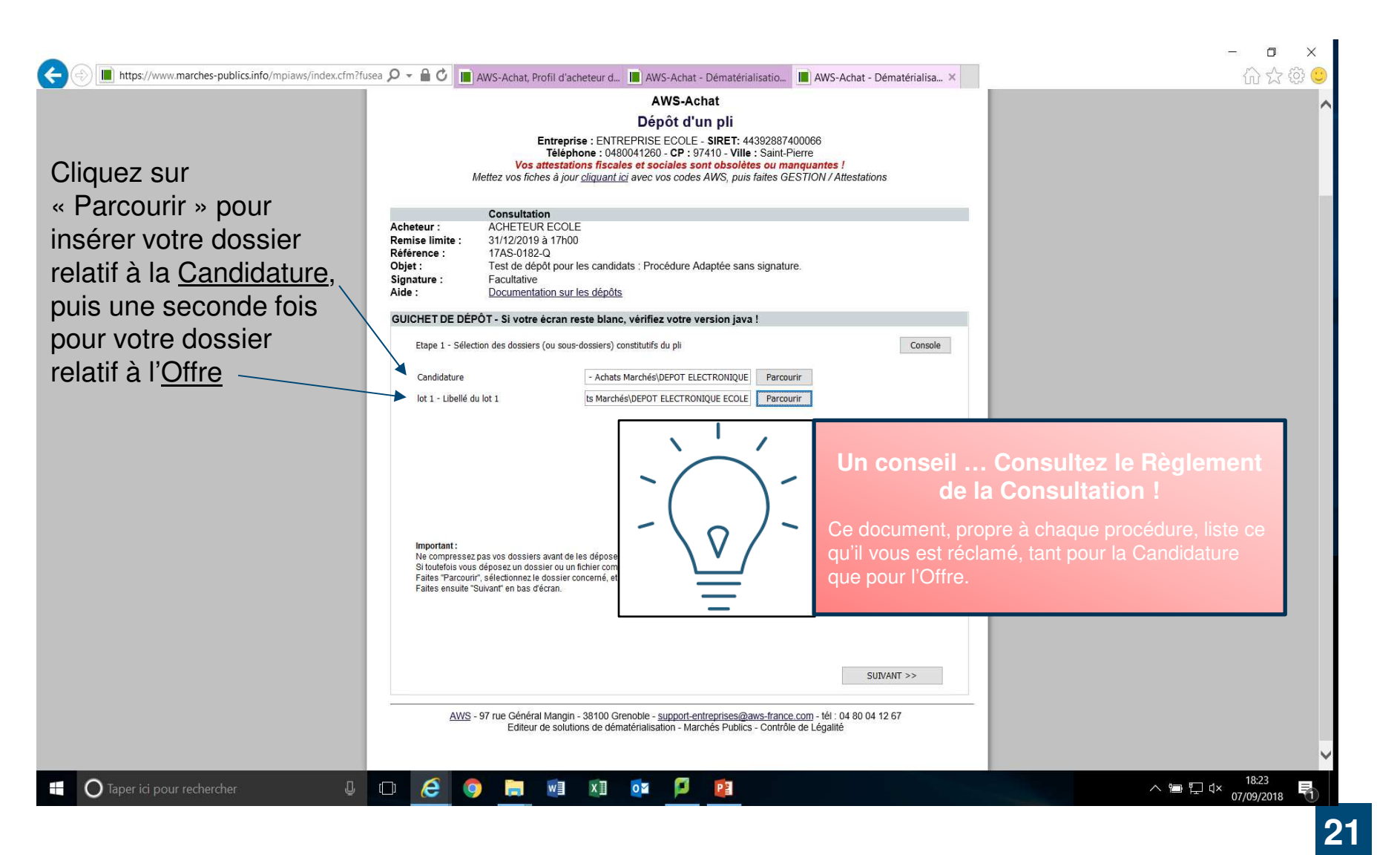

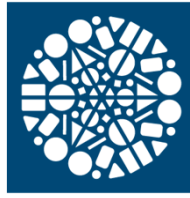

#### SIMPLIFICATION DES DOCUMENTS A PRODUIRE

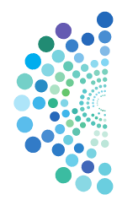

#### 5.1 - Documents à produire

Chaque candidat aura à produire un dossier complet comprenant les pièces suivantes :

Pièces de la candidature telles que prévues aux articles L. 2142-1, R. 2142-3, R. 2142-4, R. 214<del>3-3 et R. 2143-4 du</del> code de la commande publique :

Renseignements concernant la situation juridique de l'entreprise :

| Libellés                                                                    |     |  |
|-----------------------------------------------------------------------------|-----|--|
| Déclaration sur l'honneur pour justifier que le candidat n'entre dans aucun | Non |  |
| des cas d'interdiction de soumissionner (Cadre F1 du formulaire DC1)        |     |  |

Renseignements concernant la capacité économique et financière de l'entreprise :

| Libellés                                                                                                    | Niveau | Signature |
|----------------------------------------------------------------------------------------------------|--------|-----------|
| Déclaration concernant le chiffre d'affaires au cours<br>des trois derniers exercices disponibles (Cadre F1 du<br>formulaire DC2) |        | Non       |
| Attestation d'assurance pour les risques<br>professionnels en cours de validité                                                   |        | Non       |

Renseignements concernant les références professionnelles et la capacité technique de l'entreprise :

| Libellés                                            | Niveau | Signature |
|-----------------------------------------------------|--------|-----------|
| Tout document permettant de justifier les capacités |        | Non       |
| techniques et protessionnelles du candidat (à titre |        |           |
| effectifs, organigramme, moyens matériels )         |        |           |

Pour présenter leur candidature, les candidats utilisent soit les formulaires DC1 (lettre de candidature) et DC2 (déclaration du candidat) disponibles gratuitement sur le site www.economie.gouv.fr, soit le Document Unique de Marché Européen (DUME)

L'attention des candidats est attirée sur le fait que les formulaires DC1 et DC2 ont évolué depuis l'entrée en vigueur du Code de la Commande Publique, le 1er avril 2019. Les candidats sont donc invités à utiliser les nouveaux formulaires accessibles gratuitement sur le site du Ministère : https://www.economie.gouv.fr/daj/formulaires-declaration-du-candidat et/ou joints au présent DCE.

Le pouvoir adjudicateur se réserve le droit de réclamer tout document complémentaire attestant la capacité du candidat à soumissionner. Pour justifier des capacités professionnelles, techniques et financières d'autres opérateurs économiques sur lesquels il s'appuie pour présenter sa candidature, le candidat produit les mêmes documents concernant cet opérateur économique que ceux qui lui sont exigés par le pouvoir adjudicateur. En outre, pour justifier qu'il dispose des capacités de cet opérateur économique pour l'exécution des prestations, le candidat produit un engagement écrit de l'opérateur économique.

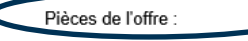

| Libellés                                                                                                    | Signature |
|----------------------------------------------------------------------------------------------------|-----------|
| L'acte d'engagement (AE) et ses annexes - 1 par lot répondu                                                   | Non       |
| Le cahier des clauses particulières (CCP)                                                                     | Non       |
| Le bordereau des prix unitaires (BPU)/ DQE 1 par lot répondu                                                  | Non       |
| Un certificat de visite des locaux (1 par lot répondu - sont concernés les lots<br>1 à 5)                     | Non       |
| Le mémoire justificatif des dispesitions que l'entreprise se propose d'adopter<br>pour l'exécution du contrat | Non       |
|                                                                                                    |           |

En répondant à la consultation, le candidat s'engage. Conformément au Code de la Commande Publique, la signature de l'offre n'est plus obligatoire lors de son dépôt. Si vous êtes sélectionné, <u>cette signature électronique sera exigée avant l'attribution</u>. Si vous le pouvez, signer électroniquement dès maintenant (<u>certificat de signature</u> <u>RGS\*\* ou elDAS "qualifié"</u>), vous gagnerez du temps en cas de sélection. Le format de signature <u>PaDES</u> est fortement préconisé.

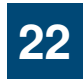

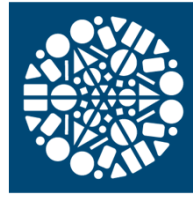

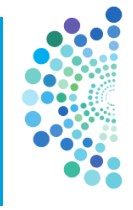

|                                                                                              |                                                                                                    | – o ×                                       |    |
|----------------------------------------------------------------------------------------------|----------------------------------------------------------------------------------------------------|---------------------------------------------|----|
| Https://www.marches-publics.info/mpiaws/index.cfm?f                                          | usea 🔎 👻 🗎 🖒 🔳 AWS-Achat, Profil d'acheteur d 🔳 AWS-Achat - Dématérialisatio 📗 AWS-Achat - Dématérialisa 🗴                                                                                                    | 6 🗘 🕸 🙂                                     |    |
|                                                                                              | AWS-Achat<br>Dépôt d'un pli<br>Entreprise : ENTREPRISE ECOLE - SIRET: 44392887400066<br>Téléphone : 0480041260 - CP : 97410 - Ville : Saint-Pierre<br>Vos attestations fiscales et sociales sont obsolètes ou manquantes !<br>Mettez vos fiches à jour <u>cliquant ici</u> avec vos codes AWS, puis faites GESTION / Attestations | ^                                           |    |
| Détail des fichiers<br>contenus dans les<br>dossiers<br>sélectionnés à<br>l'étape précédente | <text><text><text><text><text></text></text></text></text></text>                                                                                                    | Etat de<br>signature des<br>documents       |    |
| O Taper ici pour rechercher                                                                  |                                                                                                    | へ 恒 行 d× 18:31<br>● 18:31 弓<br>07/09/2018 弓 |    |
|                                                                                              |                                                                                                    |                                             | 23 |

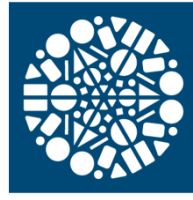

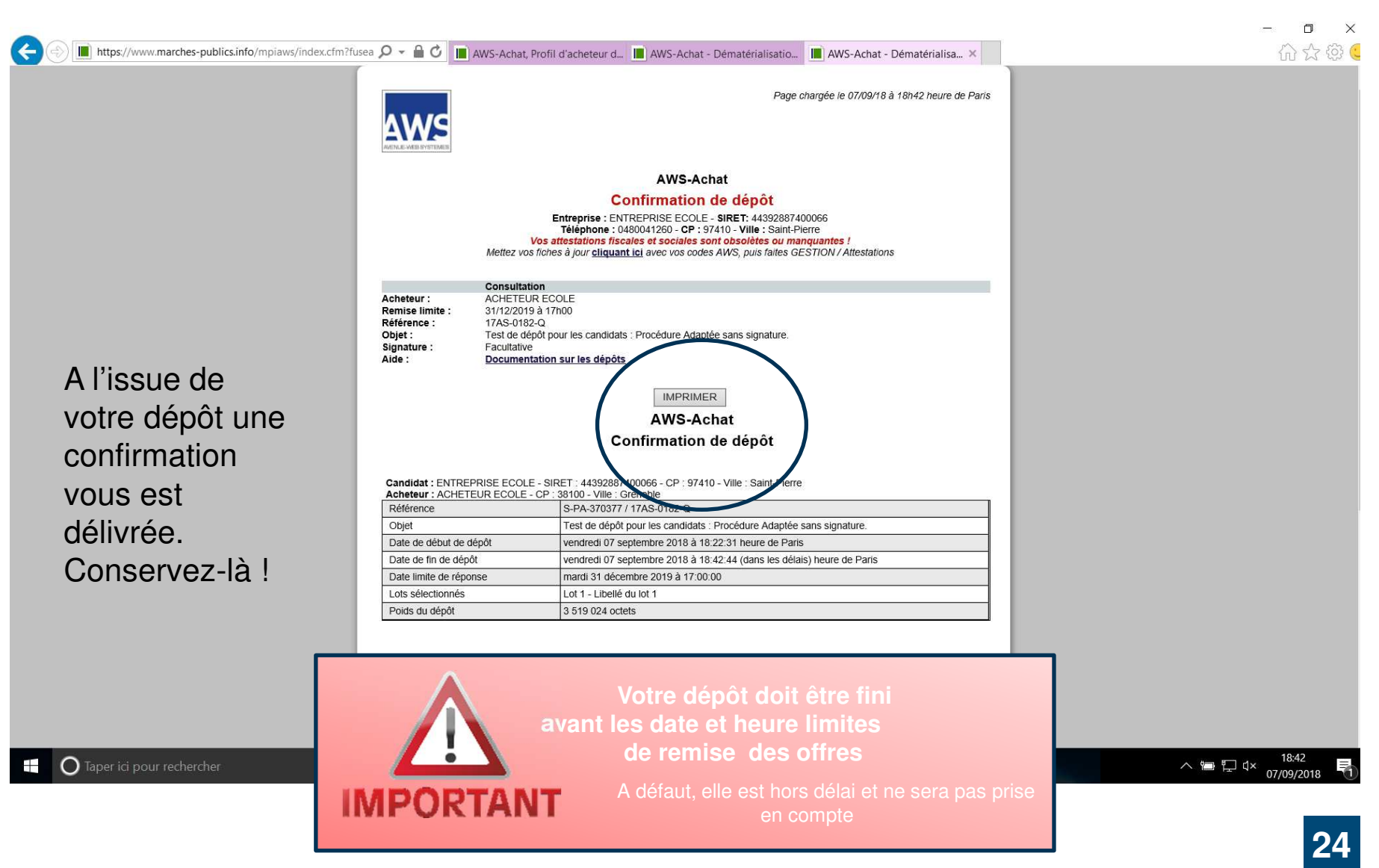

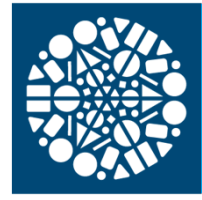

#### A VOTRE DISPOSITION

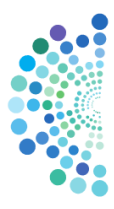

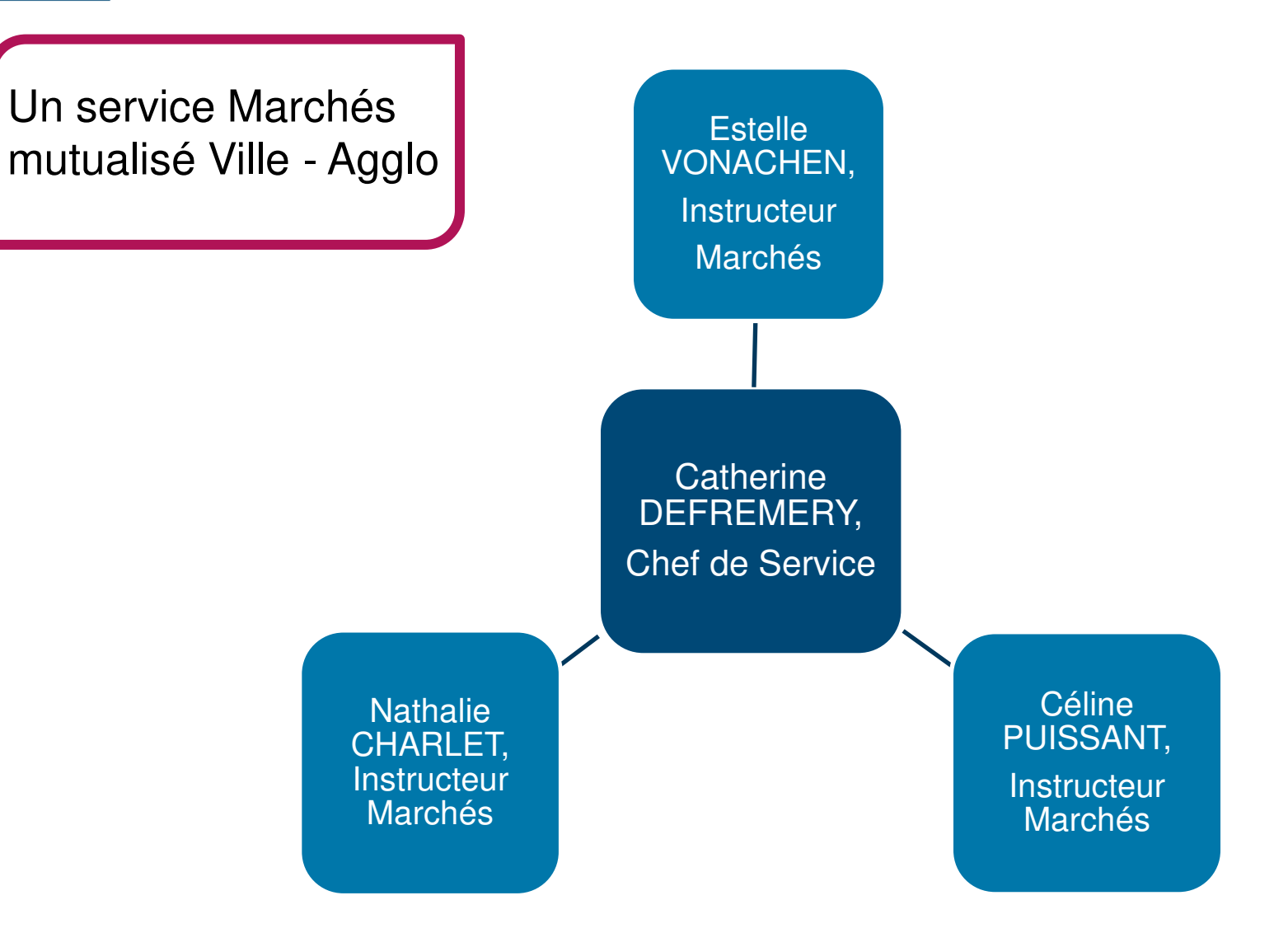

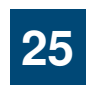